Presentación del provecto de pagos enlínea PAGINA WEB UACM

Interfaz

# En la parte izquierda de la pantalla se encuentra un menú despegable.

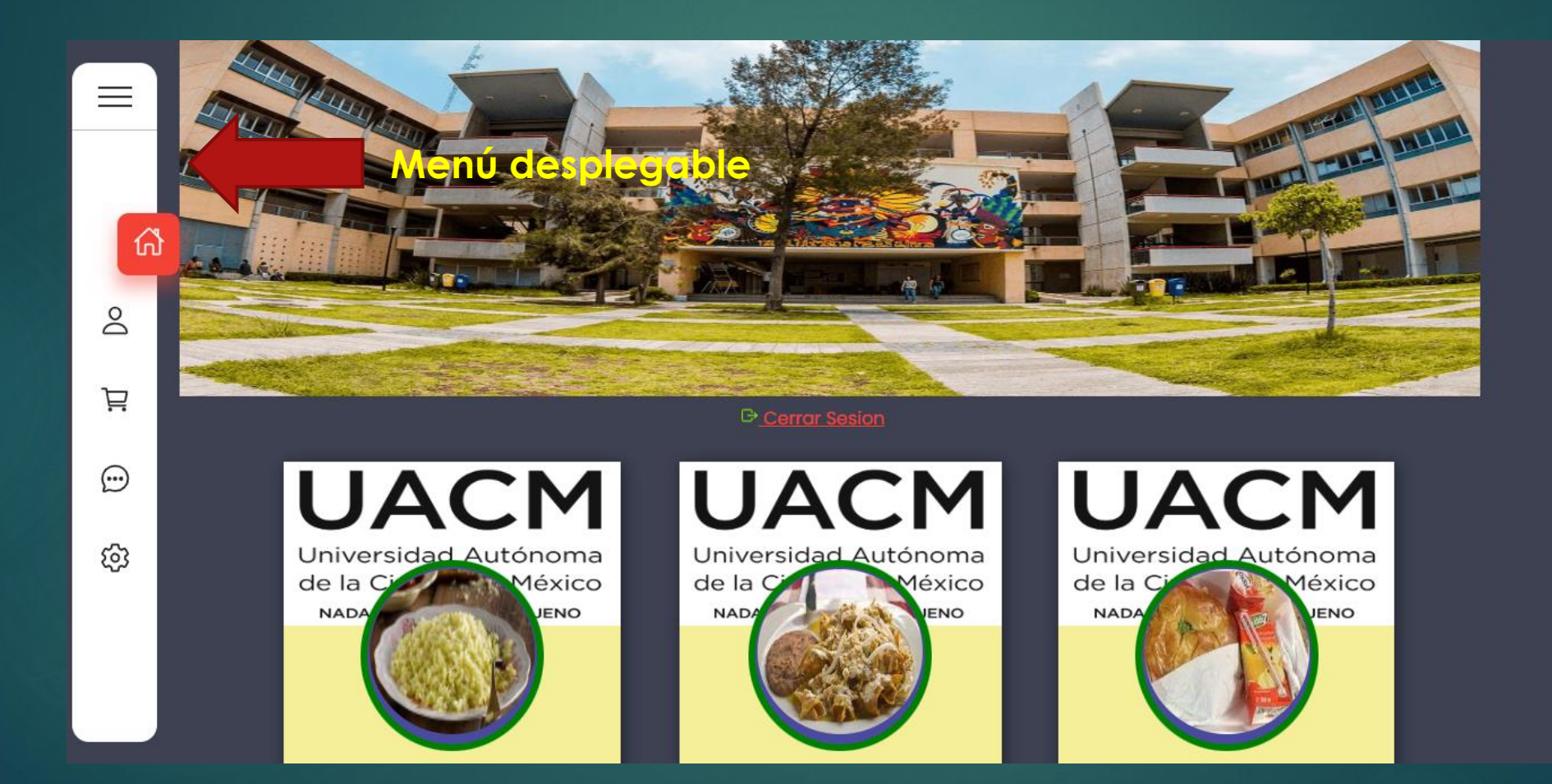

### Al darle clic se desplegara el menú con las opciones a elegir, se seleccionara el modulo de Boletos.

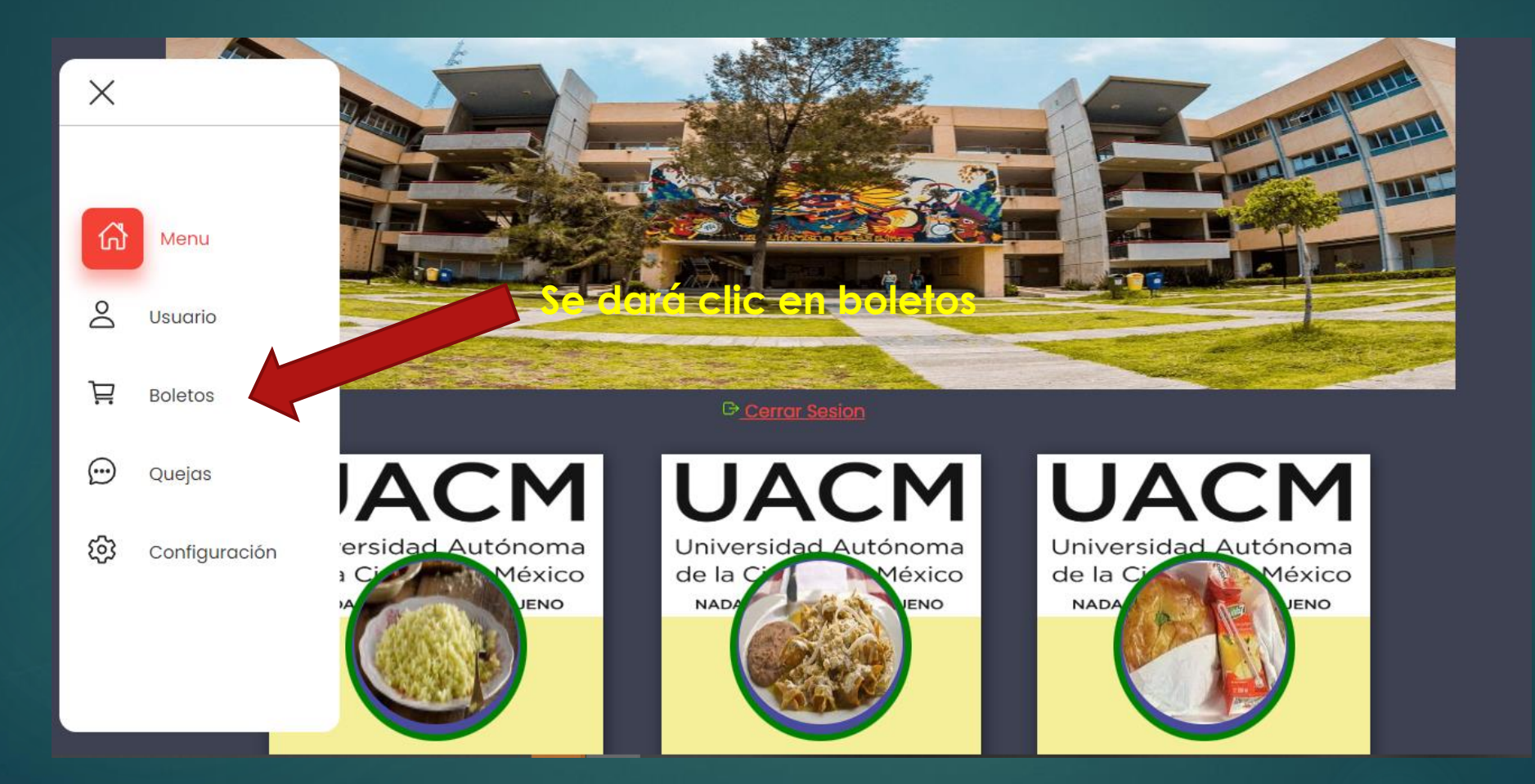

Dentro del modulo podrás encontrar el botón para comprar tu boleto y en la partes de abajo se encontrar la cantidad de boletos comprados.

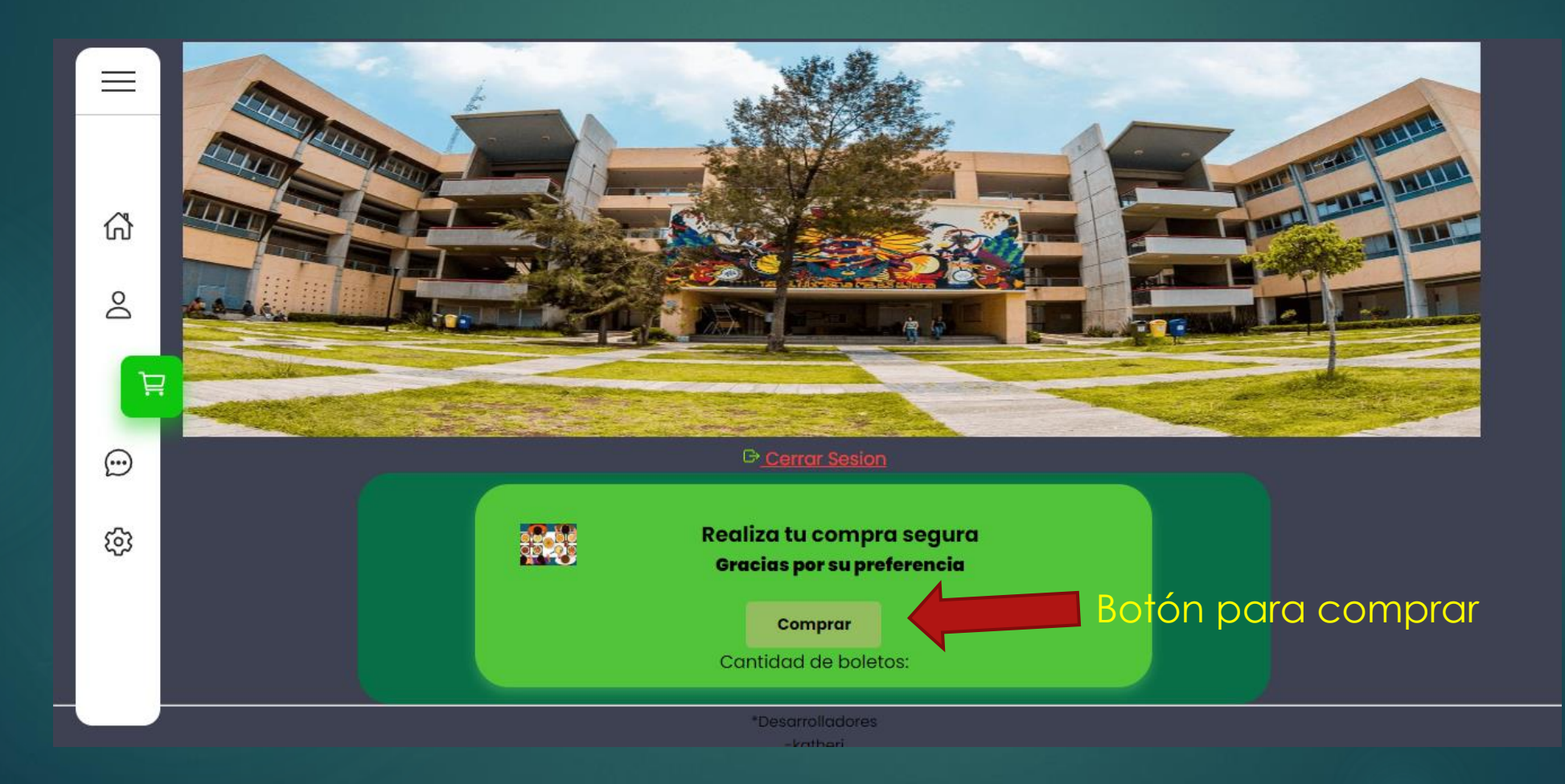

## El máximo de boletos por semana será de 10 boletos, si excedes de los diez boletos te saldrá una notificación.

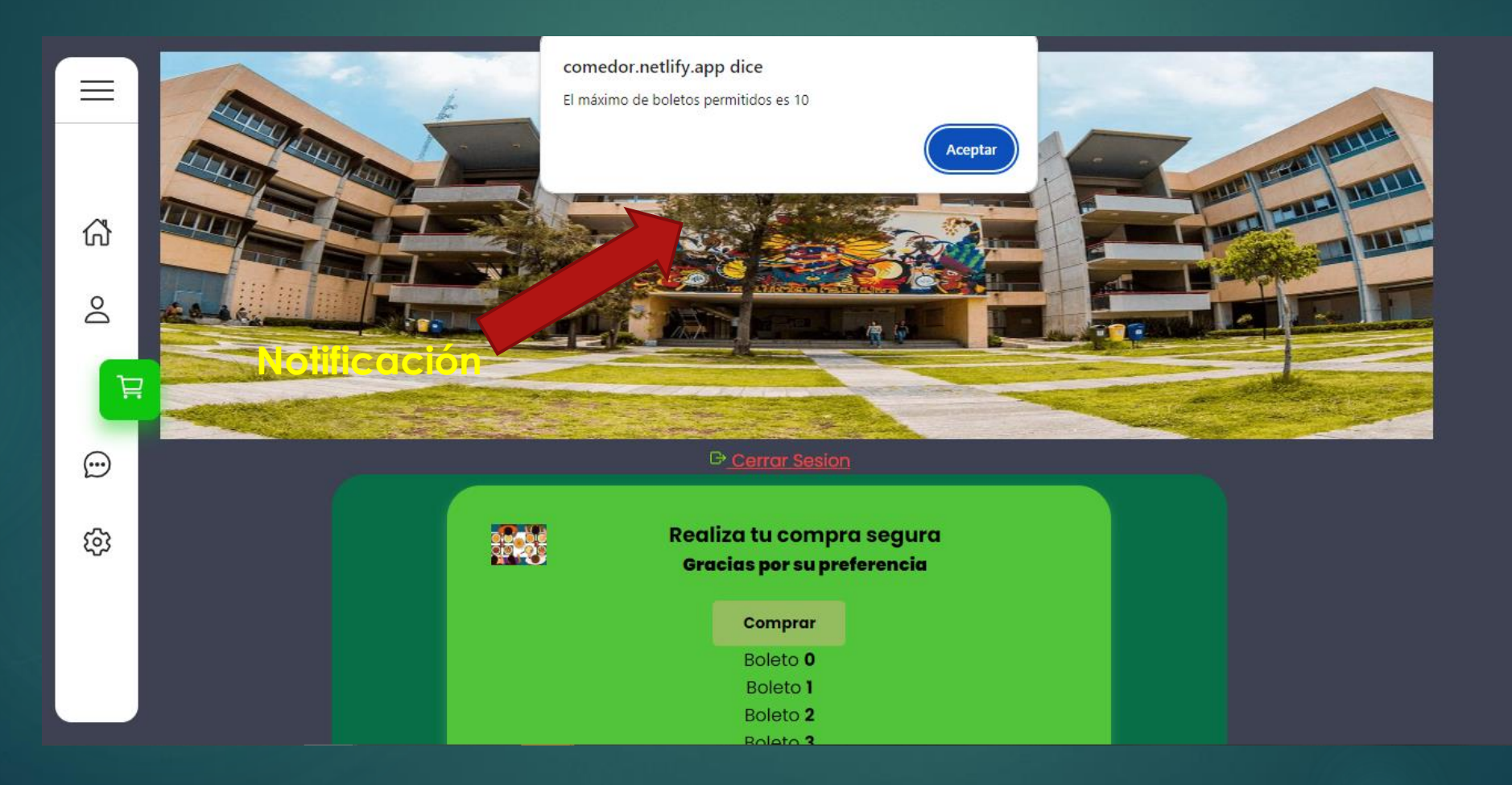

#### El QR será enviado al correo registrado en la pagina.

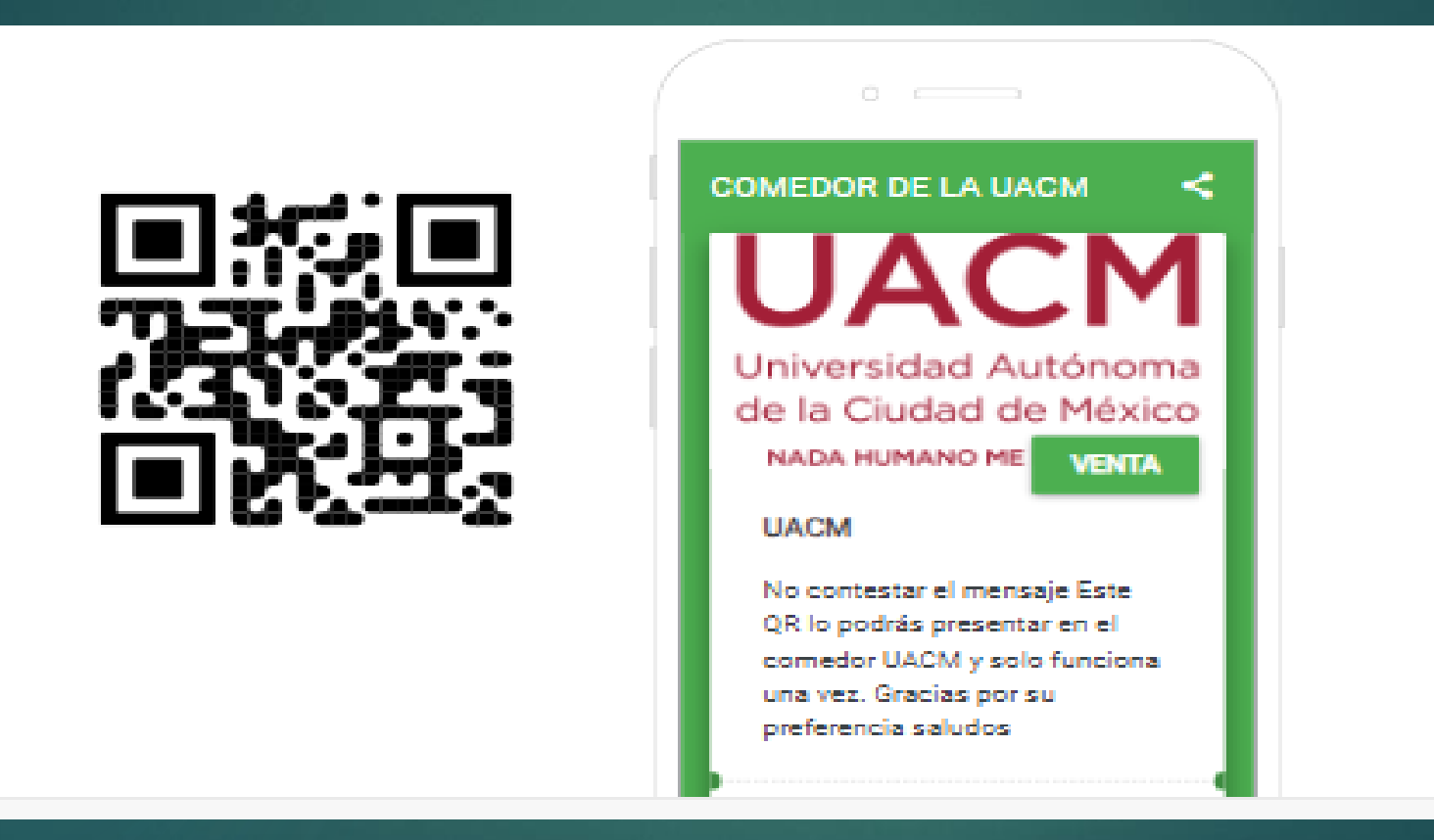

# Gracias por su atención